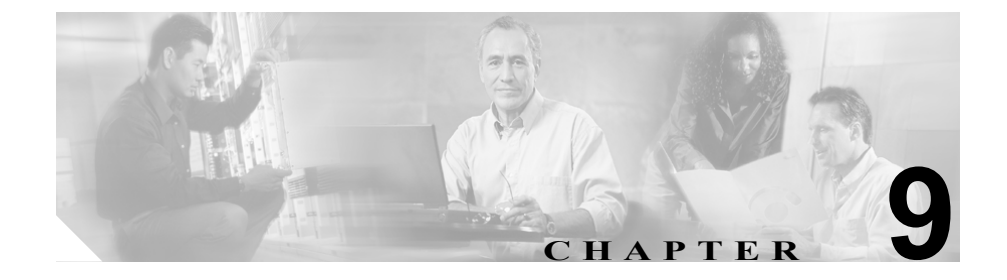

# トラブルシューティングおよび メンテナンス

この章では、Cisco IP Phone 7970 シリーズまたは IP テレフォニー ネットワーク での問題をトラブルシューティングする上で役立つ情報を提供します。また、電 話機のクリーニングおよびメンテナンス方法についても説明します。

トラブルシューティングの詳細については、『Using the 79xx Status Information For Troubleshooting』テクニカルノートを参照してください。登録済みの Cisco.com ユーザの場合は、次の URL からこの文書を入手できます。

http://www.cisco.com/warp/customer/788/AVVID/telecaster\_trouble.html

問題の解決にさらに支援が必要な場合は、P.xxiiの「テクニカル サポート」を参照してください。

この章は、次の項で構成されています。

- 起動時の問題の解決 (P.9-2)
- Cisco IP Phone の突然のリセット (P.9-10)
- Cisco IP Phone のセキュリティのトラブルシューティング (P.9-14)
- 一般的なトラブルシューティングのヒント (P.9-15)
- Cisco IP Phone 7914 拡張モジュールの一般的なトラブルシューティングのヒント (P.9-18)
- Cisco IP Phone のリセットまたは復元 (P.9-19)
- Quality Report Tool の使用方法 (P.9-22)
- 詳細なトラブルシューティング情報の入手先 (P.9-23)

• Cisco IP Phone のクリーニング (P.9-23)

# 起動時の問題の解決

Cisco IP Phone をネットワークに設置し、Cisco CallManager に追加すると、電話 機は、P.3-14の「電話機の起動プロセスの確認」で説明したとおりに起動しま す。電話機が正常に起動しない場合は、次の項のトラブルシューティング情報を 参照してください。

- 症状: Cisco IP Phone が通常の起動プロセスを実行しない(P.9-2)
- 症状: Cisco IP Phone を Cisco CallManager に登録できない(P.9-3)
- 症状: Cisco IP Phone が IP アドレスを取得できない(P.9-9)

## 症状: Cisco IP Phone が通常の起動プロセスを実行しない

Cisco IP Phone をネットワーク ポートに接続している場合、電話機は、P.3-14の「電話機の起動プロセスの確認」で説明した通常の起動プロセスを実行し、LCD スクリーンに情報を表示します。電話機が起動プロセスを実行しない場合、その 原因としてはケーブルの欠陥、接続不良、ネットワークの停止、電力の不足など が考えられます。または、電話機が機能していない可能性もあります。

電話機が機能しているかどうかを判断するには、次の手順に従い、考えられるその他の問題を体系的に除外していきます。

- 1. ネットワーク ポートが機能していることを確認します。
  - イーサネット ケーブルを動作確認済みのイーサネット ケーブルと交換 する。
  - 他のポートで機能している Cisco IP Phone を取り外し、このネットワークポートに接続して、ポートがアクティブであることを確認する。
  - 起動しない Cisco IP Phone を、正常であることが分かっている別のネットワークポートに接続する。
  - - 起動しない Cisco IP Phone を、オフィスのパッチパネル接続を経由せず、
     スイッチ上のポートに直接接続する。

- 2. 電話機に電力が供給されていることを確認します。
  - 外部電源を使用している場合は、コンセントが機能していることを確認 する。
  - インラインパワーを使用している場合は、代わりに外部電源を使用する。
  - 外部電源を使用している場合は、正常に動作しているユニットに切り替える。
  - Cisco IP Phone 7971G-GE を使用している場合は、IEEE 802.3af クラス3 (スイッチ ポートで 15.4 W のインラインパワー)をサポートしているス イッチに電話機が接続されていることを確認する。詳細については、 P.2-6の「電話機への電源供給」を参照してください。
- 電話機がまだ正常に起動しない場合は、ハンドセットをオフフックして電話 機に電源を入れます。この方法で電源を投入すると、電話機はバックアップ ソフトウェアイメージの起動を試みます。
- 4. 電話機がまだ正常に起動しない場合は、電話機を工場出荷時の状態にリセットします。手順については、P.9-20の「工場出荷時の状態へのリセットの実行」を参照してください。

上記の解決策を試みた後、5分以上経過しても Cisco IP Phone の LCD スクリーン に文字が何も表示されない場合は、シスコのテクニカルサポート担当者に連絡し て、サポートを依頼してください。

### 症状: Cisco IP Phone を Cisco CallManager に登録できない

電話機が起動プロセスの第1段階(LEDボタンが点滅する)を終了しても、引き続き LCD スクリーンにメッセージが繰り返し表示される場合は、電話機が正常に起動していません。イーサネットネットワークに接続され、 Cisco CallManager サーバに登録されなければ、電話機は正常に起動できません。

次の項は、電話機が正常に起動できなかった理由を判断する上で役立ちます。

- エラーメッセージの特定 (P.9-4)
- ネットワーク接続の確認 (P.9-4)
- TFTP サーバ設定の確認 (P.9-4)
- IP アドレッシングおよびルーティングの確認 (P.9-5)
- DNS 設定の確認 (P.9-5)

- Cisco CallManager の設定の確認(P.9-6)
- Cisco CallManager および TFTP サービスが動作していない (P.9-6)
- 新しい設定ファイルの作成 (P.9-7)
- Cisco CallManager への電話機の登録(P.9-8)

#### エラー メッセージの特定

電話機が起動プロセスを繰り返している場合は、問題の原因に関する情報を提供 するステータス メッセージにアクセスできます。ステータス メッセージにアク セスする手順と、発生する可能性があるエラー、その説明、およびその解決策の リストについては、P.7-8の「ステータス メッセージ画面」を参照してください。

#### ネットワーク接続の確認

電話機と TFTP サーバまたは Cisco CallManager との間でネットワークがダウン している場合、電話機は正常に起動できません。ネットワークが現在稼働中であ ることを確認します。

#### TFTP サーバ設定の確認

電話機の設定ボタンを押して、[ネットワークの設定]を選択し、[TFTP サーバ 1] オプションまでスクロールすることで、電話機が使用している TFTP サーバ の IP アドレスを判別できます。

固定 IP アドレスを電話機に割り当てている場合は、[TFTP サーバ 1] オプションの設定値を手動で入力する必要があります。P.4-8 の「ネットワークの設定メニュー」を参照してください。

DHCP を使用している場合は、電話機は DHCP サーバから TFTP サーバのアドレ スを取得します。オプション 150 で設定した IP アドレスを確認します。手順に ついては、『*Configuring Windows 2000 DHCP Server for Cisco CallManager*』を参照 してください。これは、次の URL から入手可能です。 http://www.cisco.com/warp/customer/788/AVVID/win2000 dhcp.html 電話機による代替 TFTP サーバの使用を有効にすることもできます。この設定を 有効にしておくと、特に、電話機が場所を移動して間もない場合などに役立ちま す。手順については、P.4-8の「ネットワークの設定メニュー」を参照してくだ さい。

### IP アドレッシングおよびルーティングの確認

電話機の IP アドレッシングおよびルーティングの設定を確認する必要がありま す。DHCP を使用している場合は、DHCP サーバがこれらの値を提供します。固 定 IP アドレスを電話機に割り当てている場合は、これらの値を手動で入力する 必要があります。

Cisco IP Phone で、設定ボタンを押して [ネットワークの設定] を選択し、次の オプションを確認します。

- DHCP サーバ:電話機に固定 IP アドレスを割り当てている場合は、[DHCP サーバ]オプションに値を入力する必要はありません。ただし、DHCP サーバを使用している場合、このオプションには必ず値が設定されていることが必要です。値が設定されていない場合は、IP ルーティングおよび VLAN の設定を確認してください。手順については、『Troubleshooting Switch Port Problems』を参照してください。これは、次の URL から入手可能です。http://www.cisco.com/warp/customer/473/53.shtml
- IP アドレス、サブネットマスク、デフォルトルータ:電話機に固定 IP アドレスを割り当てている場合は、これらのオプションの設定値を手動で入力する必要があります。手順については、P.4-8の「ネットワークの設定メニュー」を参照してください。

DHCP を使用している場合は、DHCP サーバが配布した IP アドレスを確認して ください。手順については、『Understanding and Troubleshooting DHCP in Catalyst Switch or Enterprise Networks』を参照してください。これは、次の URL から入手 可能です。http://www.cisco.com/warp/customer/473/100.html#41

### DNS 設定の確認

DNS を使用して、TFTP サーバまたは Cisco CallManager を参照する場合は、DNS サーバが指定されていることを確認する必要があります。電話機の設定ボタンを 押して [ネットワークの設定] を選択し、[DNS サーバ 1] オプションまでスク ロールすることで、この設定を確認できます。TFTP サーバおよび Cisco CallManager システムに対応する DNS サーバの CNAME エントリが存在することも確認する必要があります。

また、DNS が逆ルックアップを実行するように設定されていることも確認する 必要があります。Windows 2000 は、デフォルトでは、順方向のルックアップだ けを実行するように設定されています。

### Cisco CallManager の設定の確認

Cisco IP Phone で、設定ボタンを押して [ネットワークの設定] を選択し、 [CallManager1 ~ 5] の各オプションを確認します。Cisco IP Phone は、割り当て られた Cisco CallManager グループに属するすべての Cisco CallManager サーバへ の TCP 接続を開こうとします。これらのオプションのいずれにも IP アドレスが 含まれていないか、または [アクティブ] もしくは [スタンバイ] の状態も示さ れていない場合、電話機は Cisco CallManager に正常に登録されていません。こ の問題を解決するヒントについては、P.9-8 の「Cisco CallManager への電話機の 登録」を参照してください。

#### Cisco CallManager および TFTP サービスが動作していない

Cisco CallManager または TFTP サービスが動作していない場合は、電話機が正常 に起動できない場合があります。ただし、このような状況では、システム全体に 影響する障害が生じていたり、その他の電話機やデバイスも正常に起動できな かったりする可能性があります。

Cisco CallManager サービスが動作していない場合は、このサービスを利用して コールを発信しているネットワーク上のすべてのデバイスが影響を受けます。 TFTP サービスが動作していないと、多数のデバイスが正常に起動できません。

サービスを開始するには、次の手順に従います。

#### 手順

ステップ1 Cisco CallManager Administration で、Application > Cisco CallManager Serviceability を選択します。

- **ステップ2** Tools > Control Center を選択します。
- **ステップ3** Servers カラムで、プライマリ Cisco CallManager サーバを選択します。

このページには、選択したサーバのサービス名、サービスのステータス、および サービスを停止または開始するサービス コントロール パネルが表示されます。

**ステップ4** サービスが停止している場合は、Start ボタンをクリックします。

Service Status 記号が四角形から矢印に変わります。

#### 新しい設定ファイルの作成

この章の他の方法でも解決できない問題が特定の電話機で存続する場合は、設定 ファイルが破損している可能性があります。新しい設定ファイルを作成するに は、次の手順に従います。

#### 手順

- **ステップ1** Cisco CallManager で、**Device > Phone > Find** を選択して、問題の発生している電 話を特定します。
- **ステップ2** Delete を選択して、Cisco CallManager データベースからその電話機を削除します。
- **ステップ3** Cisco CallManager データベースに電話機を再度追加します。詳細については、 P.2-13 の「Cisco CallManager データベースへの電話機の追加」を参照してください。
- ステップ4 電話機の電源投入サイクルを実行します。

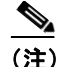

- Cisco CallManager データベースから電話機を削除すると、その設定ファイル も Cisco CallManager TFTP サーバから削除されます。電話機の電話番号は、 Cisco CallManager データベースに残ります。これらは「未割り当ての DN」 と呼ばれ、その他のデバイスで使用できます。他のデバイスで未割り当ての DN を使用しない場合は、Cisco CallManager データベースからそれらを削除 します。ルート プラン レポートを使用すると、未割り当ての参照番号を表 示して削除することができます。詳細については、『Cisco CallManager アド ミニストレーション ガイド』を参照してください。
  - 電話ボタン テンプレートのボタンを変更するか、または電話機に別の電話 ボタンテンプレートを割り当てると、その電話機から電話番号にアクセス できなくなることがあります。Cisco CallManager データベース内では、引き 続き電話番号は電話機に割り当てられたままですが、コールに応答可能なボ タンが電話機上に存在しなくなるからです。これらの電話番号は電話機から 消去し、必要に応じて削除します。

### Cisco CallManager への電話機の登録

Cisco IP Phone は、電話機がすでに Cisco CallManager サーバに追加されているか、 自動登録が有効な場合にだけ、サーバに登録できます。P.2-13の「Cisco CallManager データベースへの電話機の追加」の情報と手順を参照して、電話機 が Cisco CallManager データベースに追加されていることを確認します。

電話機が Cisco CallManager データベースに登録されていることを確認するには、 Cisco CallManager Administration で **Device > Find** を選択し、MAC アドレスに基 づいて電話機を検索します。MAC アドレスの特定については、P.1-22 の「Cisco IP Phone の MAC アドレスの特定」を参照してください。

電話機が Cisco CallManager データベースにすでに存在している場合は、その設 定ファイルが破損している可能性があります。手順の詳細については、P.9-7の 「新しい設定ファイルの作成」を参照してください。

### 症状: Cisco IP Phone が IP アドレスを取得できない

電話機が起動時に IP アドレスを取得できない場合は、電話機が DHCP サーバと 同じネットワークまたは VLAN 上に存在していないか、電話機が接続されてい るスイッチ ポートが無効になっている可能性があります。

電話機が接続されているネットワークまたは VLAN が DHCP サーバにアクセス 可能であり、スイッチ ポートが有効であることを確認します。

# Cisco IP Phone の突然のリセット

電話機がコール中または机上でアイドル状態のときにリセットされるという報告をユーザから受けた場合は、その原因を調査する必要があります。ネットワーク接続と Cisco CallManager 接続が安定している場合は、Cisco IP Phone が自身を リセットすることはありません。

一般に、電話機がリセットされるのは、イーサネットネットワークへの接続、または Cisco CallManager への接続で問題が発生した場合です。次の項は、ネットワークで電話機がリセットされる原因を特定する上で役立ちます。

- 物理的な接続の確認(P.9-10)
- 断続的なネットワークの停止の特定 (P.9-10)
- DHCPの設定の確認(P.9-11)
- 固定 IP アドレスの設定の確認(P.9-11)
- ボイス VLAN の設定の確認(P.9-11)
- 電話機が意図的にリセットされていないことの確認(P.9-12)
- DNS エラーまたはその他の接続エラーの除去(P.9-12)
- 電源の接続の確認 (P.9-13)

# 物理的な接続の確認

Cisco IP Phone が接続されているイーサネット接続が稼働していることを確認し ます。たとえば、電話機が接続されている特定のポートまたはスイッチがダウン しているかどうか、さらにスイッチがリブート中でないかどうかを確認します。 また、ケーブルが切断されていないことも確認します。

# 断続的なネットワークの停止の特定

断続的なネットワークの停止は、データ トラフィックと音声トラフィックにそ れぞれ異なる影響を及ぼします。ネットワークでは、検出されないまま断続的な 停止が発生していることがあります。その場合、データ トラフィックでは、喪 失パケットを再送し、パケットの送受信を確認できます。ただし、音声トラフィッ クでは、喪失パケットを再度キャプチャすることはできません。電話機は、失わ れたネットワーク接続で再伝送するのではなく、リセットしてネットワーク接続 の再確立を試みます。 音声ネットワークで問題が発生している場合は、単に既存の問題が表面化してい るだけなのかどうかを調査する必要があります。

### DHCP の設定の確認

次のプロセスは、電話機が DHCP を使用するように正しく設定されているかど うかを判断する上で役立ちます。

- 電話機が DHCP を使用するように正しく設定されていることを確認します。 詳細については、P.4-8の「ネットワークの設定メニュー」を参照してくだ さい。
- **2.** DHCP サーバが正しく設定されていることを確認します。
- **3.** DHCP リース期間を確認します。シスコでは、8 日間に設定することを推奨 しています。

Cisco IP Phone は要求タイプ 151 のメッセージを送信して、DHCP アドレス リースを更新します。DHCP サーバが要求タイプ 150 のメッセージを前提と している場合は、リースは拒否され、電話機は強制的に再起動され、DHCP サーバに新しい IP アドレスを要求するよう強制されます。

### 固定 IP アドレスの設定の確認

電話機に固定 IP アドレスが割り当てられている場合は、正しい設定値が入力されていることを確認します。詳細については、P.4-8 の「ネットワークの設定メニュー」を参照してください。

# ボイス VLAN の設定の確認

ネットワーク使用量が多いときに(たとえば、電話機と同じスイッチに接続され たコンピュータで Web サーフィンが過度に行われているとき)、Cisco IP Phone がリセットされたように見える場合は、ボイス VLAN が設定されていない可能 性があります。

電話機を個別の補助 VLAN 上に分離すると、音声トラフィックの品質が向上します。詳細については、P.2-4の「Cisco IP Phone と VLAN 間の相互対話の概要」を参照してください。

# 電話機が意図的にリセットされていないことの確認

Cisco CallManager へのアクセス権を持つ管理者が他にもいる場合は、他の管理者 が意図的に電話機をリセットしていないことを確認します。

電話機の**設定**ボタンを押して、[ステータス] > [ネットワーク統計] を選択する ことで、Cisco IP Phone が Cisco CallManager からリセット コマンドを受信したか どうかを確認できます。電話機が最近リセットされた場合は、次のメッセージの いずれかが表示されます。

- Reset-Reset : Cisco CallManager Administration から Reset/Reset を受信したため、電話機が切断されました。
- Reset-Restart: Cisco CallManager Administration から Reset/Restart を受信した ため、電話機が切断されました。

## DNS エラーまたはその他の接続エラーの除去

電話機が連続してリセットされる場合は、次の手順に従い、DNS エラーまたは その他の接続エラーを除去します。

- **ステップ1** [削除] ソフトキーを使用して、電話機の設定をデフォルト値にリセットします。 詳細については、P.9-19の「Cisco IP Phone のリセットまたは復元」を参照して ください。
- ステップ2 DHCP および IP の設定を変更します。
  - **a.** DHCP を無効にします。手順については、P.4-8の「ネットワークの設定メ ニュー」を参照してください。
  - b. 固定 IP 値を電話機に割り当てます。手順については、P.4-8の「ネットワークの設定メニュー」を参照してください。機能しているその他の Cisco IP Phone と同じデフォルトのルータ設定を使用します。
  - **c.** TFTP サーバを割り当てます。手順については、P.4-8 の「ネットワークの設 定メニュー」を参照してください。機能しているその他の Cisco IP Phone と 同じ TFTP サーバを使用します。

- **ステップ3** Cisco CallManager サーバのローカルホストファイルで、正しい Cisco CallManager サーバ名が正しい IP アドレスにマップされていることを確認します。手順につ いては、『Configuring The IP Hosts File on a Windows 2000 CallManager Server』を 参照してください。これは、次の URL で入手可能です。 http://www.cisco.com/warp/customer/788/AVVID/cm hosts file.html
- **ステップ4** Cisco CallManager で、System > Server を選択し、サーバが DNS 名でなく、IP ア ドレスで参照されていることを確認します。
- **ステップ5** Cisco CallManager で Device > Phone を選択して、この Cisco IP Phone に正しい MAC アドレスが割り当てられていることを確認します。MAC アドレスの特定に ついては、P.1-22 の「Cisco IP Phone の MAC アドレスの特定」を参照してくださ い。
- ステップ6 電話機の電源投入サイクルを実行します。

# 電源の接続の確認

電話機は通常、外部電源を使用して電源が投入されたが、その接続が失われ、PoE に切り替わったときに再起動します。同様に、PoE を使用して電源が投入されてから、外部電源に接続されたときにも再起動することがあります。

# Cisco IP Phone のセキュリティのトラブルシューティング

表 9-1 は、Cisco IP Phone のセキュリティ機能に関するトラブルシューティング 情報を示しています。これらの問題の解決策に関連する情報およびセキュリティ に関する詳細なトラブルシューティング情報については、『*Cisco CallManager セ キュリティ ガイド*』を参照してください。

| 問題                                | 考えられる原因                                                                                                    |
|-----------------------------------|----------------------------------------------------------------------------------------------------|
| デバイス認証エラー                         | CTL ファイルに Cisco CallManager 証明書が<br>ないか、または証明書が不正です。                                                                           |
| 電話機が CTL ファイルを認証<br>できない          | 更新された CTL ファイルに署名したセキュ<br>リティ トークンが電話機の CTL ファイルに<br>存在していません。                                                                 |
| 電話機が CTL ファイル以外の<br>設定ファイルを認証できない | TFTP レコードが不正です。                                                                                                    |
| 電話機が TFTP 認証の失敗を報<br>告する          | • 電話機の TFTP アドレスが CTL ファイル<br>に存在していません。                                                                                       |
|                                   | <ul> <li>新しい TFTP レコードを含む新しい CTL<br/>ファイルを作成した場合は、電話機の既<br/>存の CTL ファイルに新しい TFTP サーバ<br/>のレコードが含まれていないことがあり<br/>ます。</li> </ul> |
| 電話機が Cisco CallManager に登         | CTL ファイルに Cisco CallManager サーバの                                                                                               |
| 録されない                             | 正しい情報が含まれていません。                                                                                                    |
| 電話機が署名付き設定ファイル                    | CTL ファイルに、証明書付きの TFTP エント                                                                                                    |
| を要求しない                            | リが含まれていません。                                                                                                    |

表 9-1 Cisco IP Phone のセキュリティのトラブルシューティング

# 一般的なトラブルシューティングのヒント

表 9-2 は、Cisco IP Phone の一般的なトラブルシューティング情報を示しています。

### 表 9-2 Cisco IP Phone のトラブルシューティング

| 問題                    | 説明                                                                             |  |  |
|-----------------------|--------------------------------------------------------------------------------|--|--|
| IP Phone のデイジーチェーン接続  | ディジーチェーン接続(アクセス ポートを介して IP Phone どう                                            |  |  |
|                       | しを接続) はサポートされていません。各 IP Phone はスイッチ                                            |  |  |
|                       | ポートに直接接続する必要があります。                                                             |  |  |
| G.729 プロトコルを使用してデジタ   | Cisco CallManager では、G.729 プロトコルを使用するようにネッ                                     |  |  |
| ル携帯電話で通話した場合の音声       | トワークを設定できます(デフォルトは G.711)。G.729 を使用                                            |  |  |
| 品質が悪い                 | すると、IP Phone とデジタル携帯電話間のコールの音声品質は悪                                             |  |  |
|                       | くなります。必要不可欠な場合のみ、G.729を使用してください。                                               |  |  |
| 長時間ブロードキャスト ストーム      | ボイス VLAN 上で長時間レイヤ 2 ブロードキャスト ストーム                                              |  |  |
| が続くと、IP Phone がリセットされ | (数分間継続)が続くと、IP Phone がリセットされたり、アクティ                                            |  |  |
| るか、またはコールを発信/受信で      | <ul> <li>ブ コールが失われたりすることがあります。また、コールを発信/受信できなくなる場合もあります。電話機は、ブロードキャ</li> </ul> |  |  |
| きなくなる                 |                                                                                |  |  |
|                       | ストストームが終了するまで復帰できません。                                                          |  |  |
| 電話機からワークステーションに       | ネットワーク接続を介して電話機に電力を供給している場合                                                    |  |  |
| ネットワーク接続を移行する         | は、電話機のネットワーク接続を切断し、ケーブルをデスクトッ                                                  |  |  |
|                       | プ コンピュータに接続する際に注意が必要です。                                                        |  |  |
|                       | $\wedge$                                                                       |  |  |
|                       | <b>注意</b> コンピュータのネットワーク カードにネットワーク                                             |  |  |
|                       | 接続を介して電力を供給することはできません。接続                                                       |  |  |
|                       | を介して電力を供給すると、ネットワーク カードが破                                                      |  |  |
|                       | 損する可能性があります。 ネットワーク カードを保護                                                     |  |  |
|                       | するため、電話機からケーブルを取り外した後、10秒                                                      |  |  |
|                       | レーロークに伝統していた。シーノルをコンビュータに伝統してください。この間に、スイッチは、回線上に雷話機                           |  |  |
|                       | が存在しなくなったことを認識し、ケーブルへの電力                                                       |  |  |
|                       | の供給を停止することができます。                                                               |  |  |

#### 表 9-2 Cisco IP Phone のトラブルシューティング(続き)

| 問題                               | 説明                                             |
|----------------------------------|------------------------------------------------|
| 電話機の設定を変更する                      | デフォルトでは、ネットワーク接続に影響する可能性のある変                   |
|                                  | 更をユーザが加えないように、ネットワーク設定オプションは                   |
|                                  | ロックされています。システム管理者は、ネットワーク設定を                   |
|                                  | 変更する前に、ネットワーク設定オプションをロック解除する                   |
|                                  | 必要があります。詳細については、P.4-4の「オプションのロッ                |
|                                  | ク解除とロック」を参照してください。                             |
| LCD ディスプレイの問題                    | ディスプレイで線が歪んで見えたり波打って見えたりする場合                   |
|                                  | は、建物内にある特定の旧式の蛍光灯と干渉している可能性が                   |
|                                  | あります。電話機を蛍光灯から離れた場所に移動するか、蛍光                   |
|                                  | 灯を交換すると、問題は解決します。                              |
| DTMF (Dual-Tone Multi-Frequency) | キーパッド入力が要求されるコールで、キーの押下が早すぎる                   |
| 遅延                               | と、入力の一部が認識されない場合があります。                         |
| 電話機と別のデバイスとのコー                   | RxType および TxType 統計情報には、Cisco IP Phone とその他の  |
| デックの不一致                          | デバイスとの間の対話に使用されているコーデックが示されま                   |
|                                  | す。これらの統計情報の値は一致している必要があります。一                   |
|                                  | 致していない場合は、他のデバイスがコーデックの対話を処理                   |
|                                  | できるか、またはサービスを処理するためにトランスコーダが                   |
|                                  | 配置されていることを確認します。                               |
|                                  | これらの統計情報の表示の詳細については、P.7-22の「コールの               |
|                                  | 統計画面」を参照してください。                                |
| 電話機と別のデバイスの音声サン                  | RxSize および TxSize 統計情報には、Cisco IP Phone とその他のデ |
| プルの不一致                           | バイスとの対話で使用される音声パケットのサイズが示されま                   |
|                                  | す。これらの統計情報の値は一致している必要があります。                    |
|                                  | <br> これらの統計情報の表示の詳細については、P.7-22の「コールの          |
|                                  | 統計画面」を参照してください。                                |

#### 表 9-2 Cisco IP Phone のトラブルシューティング(続き)

| 問題          | 説明                                                                                                    |
|-------------|----------------------------------------------------------------------------------------------------|
| 音声コール間のギャップ | 平均ジッタおよび最大ジッタの統計情報を確認します。これら<br>の統計情報の間に大きな違いがある場合は、ネットワーク上の<br>ジッタに問題があるか、またはネットワーク アクティビティが<br>周期的に増加することを示しています。 |
|             | これらの統計情報の表示の詳細については、P.7-22の「コールの<br>統計画面」を参照してください。                                                                 |
| ループバック状態    | ループバック状態は、次の条件を満たす場合に発生することが<br>あります。                                                                               |
|             | <ul> <li>電話機の [ネットワークの設定] メニューの [SW ポート設定] オプションが 10 Half (10-BaseT/ 半二重) に設定されている。</li> </ul>                      |
|             | • 外部電源から電話機に電力を供給している。                                                                                              |
|             | • 電話機の電源が入っていない(電源装置が切断されている)。                                                                                      |
|             | この場合、電話機のスイッチ ポートが無効になる可能性があり、<br>次のメッセージがスイッチ コンソール ログに表示されます。                                                     |
|             | HALF_DUX_COLLISION_EXCEED_THRESHOLD                                                                                 |
|             | この問題を解決するには、スイッチからポートを再度有効にし<br>ます。                                                                                 |
| 音声が一方向      | 通話の参加者の少なくとも一方が音声を受信できない場合は、<br>電話機間のIP接続が確立されていません。ルータとスイッチの<br>設定をチェックし、IP接続が正しく設定されていることを確認<br>してください。           |

# Cisco IP Phone 7914 拡張モジュールの一般的なトラブル シューティングのヒント

表 9-3 に、Cisco IP Phone 7914 拡張モジュールの一般的なトラブルシューティン グ情報を示します。

#### 表 9-3 拡張モジュールのトラブルシューティング

| 問題                 | 解決策                               |
|--------------------|-----------------------------------|
| 7914 拡張モジュールに何も表   | すべてのケーブルが正しく接続されているこ              |
| 示されない              | とを確認します。                          |
|                    | 拡張モジュールに電源が供給されていること<br>を確認します。   |
| 1番目の 7914 拡張モジュールで | 7914 拡張モジュールが Cisco CallManager で |
| 点灯しているボタンがすべて赤     | 定義されていることを確認します。                  |
| 色である               |                                   |
| 2番目の 7914 拡張モジュールで | 7914 拡張モジュールが Cisco CallManager で |
| 点灯しているボタンがすべてオ     | 定義されていることを確認します。                  |
| レンジ色である            |                                   |

# Cisco IP Phone のリセットまたは復元

Cisco IP Phone をリセットまたは復元する方法は、2 通りあります。

- 基本リセットの実行 (P.9-19)
- 工場出荷時の状態へのリセットの実行 (P.9-20)

# 基本リセットの実行

Cisco IP Phone の基本リセットを実行すると、電話機でエラーが発生した場合に それを復旧したり、各種設定およびセキュリティ設定をリセットまたは復元した りすることができます。

表 9-4 は、基本リセットの実行方法を示しています。電話機がいったん起動した 後は、いつでも次のいずれかの操作で電話機をリセットできます。状況に応じて 適した操作を選択してください。

表 9-4 基本リセットの方法

| 操作      | 実行                                                                                                    | 説明                                                                                               |
|---------|----------------------------------------------------------------------------------------------------|--------------------------------------------------------------------------------------------------|
| 電話機の再起動 | <ul> <li>メイン画面で、[設定] を押して、[設定] メニューを表示した後、**#** を<br/>押します。</li> <li>(注) この工場出荷時の状態にリ<br/>セットするシーケンスは、ユー<br/>ザ入力を受け入れない別の画<br/>面から動作させることもでき<br/>ます。</li> </ul> | 変更を加えたが、まだフラッシュメモ<br>リに書き込まれていないユーザ設定お<br>よびネットワーク設定を、以前に保存<br>された設定にリセットします。その後、<br>電話機を再起動します。 |

#### 表 9-4 基本リセットの方法(続き)

| 操作         | 実行                          | 説明                   |
|------------|-----------------------------|----------------------|
| [削除] ソフトキー | [設定] メニューで、電話機のオプショ         | ユーザ設定とネットワーク設定をデ     |
|            | ンをロック解除します (P.4-4の「オプ       | フォルト値にリセットし、電話機から    |
|            | ションのロック解除とロック」を参照           | CTL ファイルを削除して、電話機を再  |
|            | してください)。[削除] ソフトキーを         | 起動します。               |
|            | 押します。                       |                      |
|            | [ネットワークの設定] メニューで、電         | ネットワークの設定をデフォルト値に    |
|            | 話機のオプションをロック解除します           | リセットして、電話機をリセットしま    |
|            | (P.4-4の「オプションのロック解除と        | す(この方法では、DHCP が電話機の  |
|            | ロック」を参照してください)。 <b>[削除]</b> | IP アドレスを再設定します)。     |
|            | ソフトキーを押します。                 |                      |
|            | [セキュリティ設定] メニューで、電話         | 電話機から CTL ファイルを削除して、 |
|            | 機のオプションをロック解除します            | 電話機を再起動します。          |
|            | (P.4-4の「オプションのロック解除と        |                      |
|            | ロック」を参照してください)。 <b>[削除]</b> |                      |
|            | ソフトキーを押します。                 |                      |

### 工場出荷時の状態へのリセットの実行

Cisco IP Phone を工場出荷時の状態にリセットすると、次の情報は消去されるか、 またはデフォルト値にリセットされます。

- CTL ファイル: 消去されます。
- ユーザ設定:デフォルト値にリセットされます。
- ネットワーク設定:デフォルト値にリセットされます。
- コール履歴:消去されます。
- ロケール情報:デフォルト値にリセットされます。
- 電話のアプリケーション:消去されます(電話機は term70.default.loads ファ イルをロードすることで復旧します)。

電話機を工場出荷時の状態にリセットするには、次の手順を実行します。

#### 手順

**ステップ1** 電話機から電源ケーブルを抜き、再度差し込みます。

電話機は電源投入サイクルを開始します。

**ステップ2** 電話機に電源が投入され、スピーカ ボタンが点滅する前に、# を押し、そのまま 押し続けます。

各回線ボタンがオレンジ色で点滅し続けるまで、#を押し続けます。

ステップ3 #を離して、123456789\*0#を押します。

キーを2回続けて押してもかまいませんが、順番どおりにキーを押さないと、工 場出荷時の状態にはリセットされません。

ー連のキーを押すと、電話機の回線ボタンはオレンジ色に点滅してから緑色に変わり、電話機は工場出荷時の状態へのリセットプロセスを実行します。このプロセスには数分間かかります。

工場出荷時の状態へのリセットプロセスが完了し、メイン画面が表示されるまで、電話機の電源を切らないでください。

# Quality Report Tool の使用方法

Quality Report Tool (QRT) は、Cisco IP Phone の音声品質と一般的な問題を報告 するツールです。QRT 機能は、Cisco CallManager のインストールの一環として インストールされます。

QRT を使用して、ユーザの Cisco IP Phone を設定できます。QRT を使用して設定した場合、ユーザは [品質] ソフトキーを押して、電話コールの問題を報告できます。このソフトキーは、Cisco IP Phone が「接続しました」、「Connected Conference」、「Connected Transfer」、および「OnHook」の状態の場合だけ使用可能です。

ユーザが【品質】ソフトキーを押すと、問題カテゴリのリストが表示されます。 ユーザが該当する問題カテゴリを選択すると、このフィードバックは XML ファ イルに記録されます。記録される実際の情報は、ユーザの選択と宛先デバイスが Cisco IP Phone かどうかによって異なります。

QRT の使用方法の詳細については、『*Cisco CallManager 機能およびサービス ガ* イド』を参照してください。

# 詳細なトラブルシューティング情報の入手先

Cisco IP Phone のトラブルシューティングについて上記以外に質問がある場合は、Cisco.com Web サイトで提供されている詳細なヒントを参照してください。

- Cisco IP Phone のトラブルシューティングのリソース: http://www.cisco.com/pcgi-bin/Support/PSP/psp\_view.pl?p=Hardware:IP\_Phones& s=Troubleshooting
- シスコ製品およびテクノロジー(Cisco CallManager および Cisco IP Phone を 含むシスコのボイス/IP コミュニケーション)

http://www.cisco.com/en/US/products/sw/voicesw/index.html

# Cisco IP Phone のクリーニング

Cisco IP Phone をクリーニングするには、乾いた柔らかい布で、電話機とタッチ スクリーンを拭いてください。電話機に直接、液体や粉末をかけないでくださ い。すべての非耐候性電子機器と同様、液体と粉末はコンポーネントを損傷した り、故障を引き起こしたりする可能性があります。

布で拭く際に、誤って機能を選択することのないように、クリーニングの前に タッチスクリーンを無効にします。スクリーンに触れても応答しないようにタッ チスクリーンを無効にするには、ディスプレイボタンを1秒以上押してくださ い。電話機に「Touchscreen Disabled」と表示され、ディスプレイボタンは緑色 に点滅します。

1 分後、タッチスクリーンは自動的に再度有効になります。それ以前にタッチス クリーンを再度有効にするには、点滅しているディスプレイボタンを1 秒以上 押します。電話機に「Touchscreen Enabled」と表示されます。 Cisco IP Phone のクリーニング